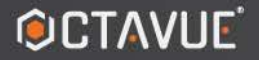

# SIMBIOS

LUXICAM

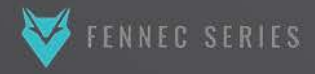

GSD GROUP

VOTRE MONDE SÉCURISÉ

# MANUEL DE L'UTILISATEUR

CAMÉRA PTZ

| Historique des versions                     | 6   |
|---------------------------------------------|-----|
| Chapitre 1 Présentation des produits        | 7   |
| 1.1 Instructions Outlook                    | 7   |
| 1.2 Ports externes                          | 7   |
| Chapitre 2 Opérations de base               | 9   |
| 2.1 Connexions de l'appareil                | . 9 |
| 2.1.1 Connexion filaire                     | 9   |
| 2.1.2 Connexion Wi-Fi                       | . 9 |
| 2.2 Connexion et déconnexion                | 9   |
| Chapitre 3 Instructions de l'interface Web  | 11  |
| 3.1 Interface d'aperçu 11                   |     |
| 3.2 La page de sauvegarde                   | 12  |
| 3.3 Configuration des interfaces 14         |     |
| Chapitre 4 Paramètres multimédias           | 16  |
| 4.1 Paramètres audio et vidéo               | 16  |
| 4.1.1 Configurations des paramètres vidéo   | 16  |
| 4.1.2 Paramètres audio                      | 17  |
| 4.2 Paramètres du masque de confidentialité | 17  |
| 4.3 Paramètres d'image                      | 18  |
| 4.3 Affichage à l'écran 1                   | 9   |
| Chapitre 5 Paramètres réseau                | 21  |
| 5.1 Paramètres TCP/IP                       | 21  |
| 5.2 DDNS                                    | 22  |
| 5.3 Paramètres de messagerie électronique   | 22  |
| 5.4 Paramètres FTP                          | 23  |
| 5.5 Paramètres RTSP                         | 24  |
| 5.6 Paramètres Wi-Fi                        | 24  |
| Chapitre 6 Paramètres d'alarme              | 26  |
| 6.1 Paramètres de détection de mouvement    |     |

Catalogue

| 6.2 Paramètres de l'aveugle vidéo                |    |
|--------------------------------------------------|----|
| 6.3 Paramètres d'alarme                          | 29 |
| 6.4 Paramètres PIR                               | 30 |
| 6.5 Paramètres du mode d'urgence                 | 31 |
| 6.5.1 Paramètres du logiciel du mode d'urgence   | 31 |
| 6.5.2 Câblage matériel du mode d'urgence         | 32 |
| Chapitre 7 Paramètres de stockage                |    |
| 7.1 Paramètres du plan d'enregistrement          | 33 |
| 7.2 Stockage SD                                  | 34 |
| 7.3 Paramètres d'instantané                      |    |
| 7.4 Paramètres de destination de stockage        |    |
| 7.5 Paramètres NAS                               | 36 |
| 7.6 Journal système                              | 36 |
| Chapitre 8 Paramètres système                    |    |
| 8.1 Paramètres de maintenance du système         |    |
| 8.2 Informations sur l'appareil                  |    |
| 8.3 Réglages de l'heure                          |    |
| 8.4 Gestion des utilisateurs                     | 40 |
| 8.4.1 Ajouter des utilisateurs                   |    |
| 8.4.2 Modifier les informations utilisateur      | 40 |
| 8.4.3 Supprimer des utilisateurs                 |    |
| Chapitre 9 Renseignements                        | 42 |
| 9.1 Détails de détection de cible                | 42 |
| 9.2 Paramètres de détection                      | 42 |
| 9.3 Paramètres de contrôle de liaison            |    |
| Chapitre 10 Paramètres de la fonction PVM        | 45 |
| 10.1 Paramètres d'image de marque                |    |
| 10.1.1 Image de marque                           | 45 |
| 10.1.2 Message de dissuasion et paramètres audio | 46 |
| 10.2 Paramètres de publicité                     |    |
| 10.3 Paramètres de l'écran LCD                   | 48 |

# Historique des versions

| Version | Description | Note             |
|---------|-------------|------------------|
| V1.00   |             | version standard |
|         |             |                  |

# Chapitre 1 Présentation des produits

# 1.1 Instructions Outlook

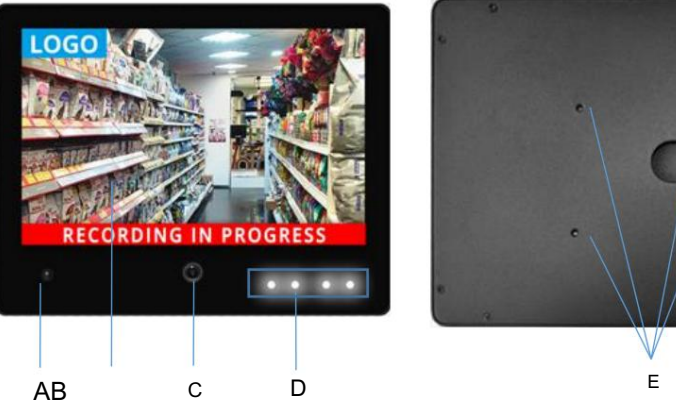

| Non. | Nom                | Descriptions                                                                     |  |
|------|--------------------|----------------------------------------------------------------------------------|--|
| UN   | PIR                | 120°,3m                                                                          |  |
| В    | Écran              | 10,1, 21,5 et 27 pouces, etc.                                                    |  |
| С    | Capteur            | 1080P                                                                            |  |
| D    | Indicateurs        | Indicateurs bleus et blancs                                                      |  |
| E    | Trous de VASE      | 75 mm x 75 mm, 100 mm x 100 mm                                                   |  |
| F    | Conduit de câblage | Emplacement pour carte TF, entrée et sortie d'alarme, alimentation, RJ45<br>etc. |  |

F

Note

Voici un exemple d'écran paysage PVM de 10,1 pouces, et d'autres modules pourraient être

comparable à ce module.

# 1.2 Ports externes

| Nom     | Description                                  |
|---------|----------------------------------------------|
| ADB/USB | Il est utilisé pour télécharger le firmware. |
| TF      | Emplacement pour carte TF (max. 1 To)        |

| réseau local          | RJ45, 100 Mo                                                                  |  |
|-----------------------|-------------------------------------------------------------------------------|--|
|                       | Interface de sortie d'alarme. L'état par défaut est bas/haut.                 |  |
| SOR TIE D'ALARME      | le niveau est l'état déclencheur.                                             |  |
|                       | Interface d'entrée d'alarme, deux modes de circuit ouvert ou de court-circuit |  |
|                       | les circuits sont facultatifs                                                 |  |
| GND                   | GND                                                                           |  |
| NON                   | Point de contact normalement ouvert du relais                                 |  |
| СОМ                   | point de contact commun du relais                                             |  |
| Caraline de Nord      | Point de contact fermé normal du relais                                       |  |
| URGENCE               | Interface de déclenchement en mode d'urgence, niveau de déclenchement externe |  |
|                       | DC3~48V                                                                       |  |
| FACE VERS L'EXTÉRIEUR | Sortie d'alarme de détection de visage, l'état par défaut est bas             |  |
|                       | niveau ; le niveau élevé est l'état de déclenchement                          |  |
|                       | Sortie d'alarme de détection PIR, l'état par défaut est bas                   |  |
|                       | niveau ; le niveau élevé est l'état de déclenchement                          |  |
| MOUVEMENT DE SORTIE   | Sortie d'alarme de détection de mouvement, l'état par défaut est bas          |  |
|                       | niveau ; le niveau élevé est l'état de déclenchement                          |  |
| GND                   | Alimentation CC GND                                                           |  |
| 12V                   | Alimentation CC 12 V+                                                         |  |

ADB/USB

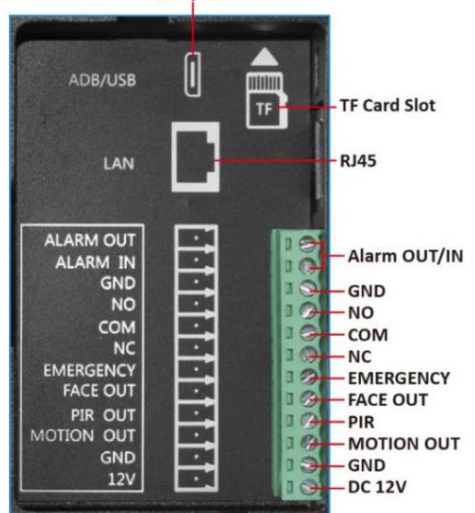

# 2.1 Connexions de l'appareil

# 2.1.1 Connexion filaire

Voici le schéma de câblage de connexion du PVM à l'ordinateur client (ou serveur)

par un interrupteur.

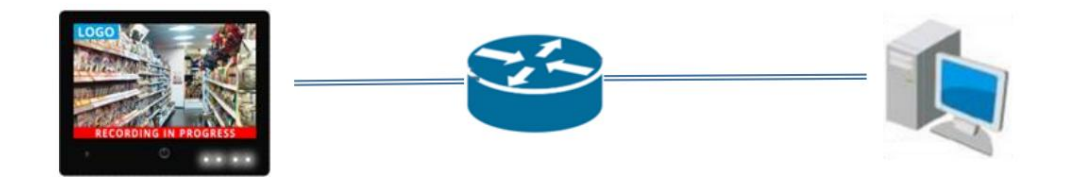

# 2.1.2 Connexion Wi-Fi

Après la connexion filaire du 2.1.1, vous pouvez configurer le WiFi en vous basant sur le chapitre 4.6.

Cela peut entraîner des risques supplémentaires lorsque l'appareil est connecté à Internet, ce qui

inclure, mais sans s'y limiter, les attaques de réseau, les attaques de pirates informatiques, les infections virales, etc. Notre société

ne sera pas responsable de tout travail anormal et de toute fuite d'informations causées par cela

situation, mais l'entreprise vous fournira un support technique pertinent en temps opportun

manière.

# 2.2 Connexion et déconnexion

Accédez au navigateur (Chrome, Edge, Firefox, etc.) et saisissez l'adresse IP pour vous connecter.

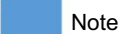

Par défaut, l'adresse IP du PVM sera obtenue automatiquement ;

le compte utilisateur par défaut est « admin » et le mot de passe est « admin123 ».

Lorsque vous vous connectez à l'appareil pour la première fois, veuillez définir le mot de passe comme demandé.

| PVM<br>WEB L | PRO<br>Ogin |
|--------------|-------------|
| English      |             |
| C Username   |             |
| Password     |             |
| Logi         | n           |

Cliquez sur l'icône de déconnexion dans le coin supérieur droit pour vous déconnecter.

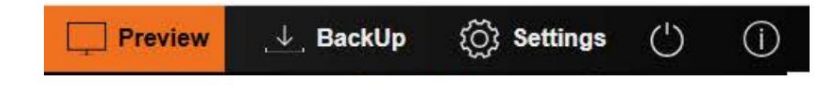

# Chapitre 3 Instructions de l'interface Web

L'interface Web contient trois modules principaux : l'interface d'aperçu, l'interface de sauvegarde et

interface de paramètres.

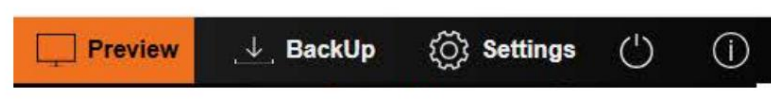

# 3.1 Interface d'aperçu

L'interface d'aperçu est divisée en une fenêtre d'affichage vidéo en temps réel en bas et

Barre d'outils (marque rouge). À gauche de la barre d'outils se trouvent le flux principal et le flux secondaire.

boutons. À droite se trouvent l'icône de la carte SD, l'icône de la sonde d'alarme, l'icône de détection de mouvement et la vidéo

icône d'alarme aveugle, plein écran, activation audio et fonction de capture d'écran.

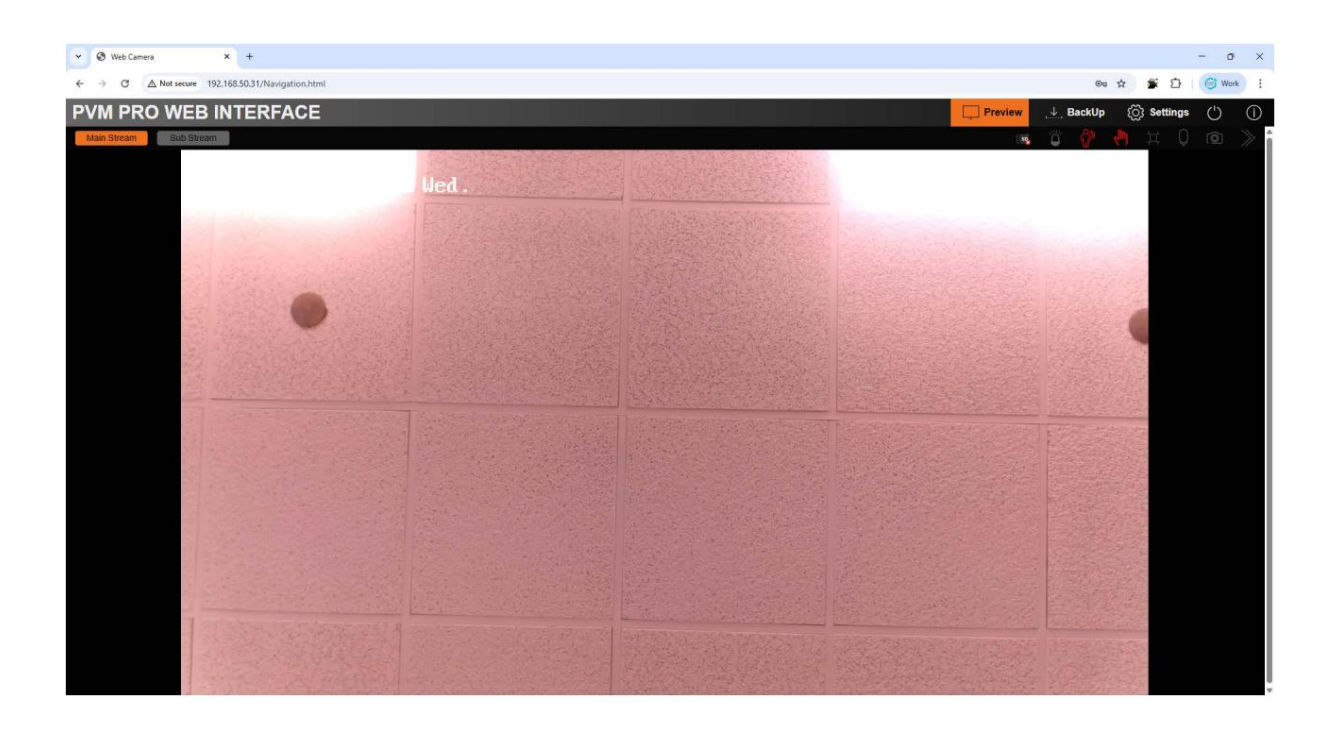

Flux principal : affiche la vidéo standard 1080p par défaut. Détails de la sortie

les spécifications peuvent être consultées ou définies dans « Configuration » -> « Config Media » -> « Audio Video »

interface.

Icône de sous-flux : la vidéo par défaut est en 720p. Les détails de la sortie peuvent être

vérifié et modifié dans l'interface de « Configuration » -> « Config Media » -> « Audio Video ».

Icône d'affichage d'alarme -- Après l'entrée d'alarme activée , cette icône sera rouge. Une fois déclenchée, l'icône clignotera.

Icône de détection de mouvement : une fois la détection de mouvement activée , cette icône sera rouge. Une fois déclenché, l'icône clignotera.

Icône de vidéo aveugle : après l'activation de la vidéo aveugle , cette icône sera rouge. Une fois déclenchée, la l'icône clignotera.

Icône d'étirement vidéo III -- Lorsque cette option est activée, l'icône sera rouge et l'affichage vidéo La fenêtre se remplira automatiquement avec la zone d'affichage actuelle du navigateur. Notez que lorsque si cette option est activée, la vidéo se déformera en conséquence.

Icône de capture d'écran - Cliquez pour capturer une image de la vidéo et l'enregistrer dans le dossier local.

Bouton de pliage : Après avoir cliqué, l'interface de mise au point de l'objectif électrique s'ouvrira. Certains produits sont des objectifs à focale fixe sans cette icône.

# 3.2 La page de sauvegarde

Vous pouvez visualiser, lire et exporter toutes les vidéos dans la page « Sauvegarder » qui se trouve dans le carte mémoire. La page « Sauvegarde » se compose de trois parties : la fenêtre de lecture, zone de contrôle de lecture et zone de recherche vidéo.

Note

La fonction d'enregistrement nécessite une carte mémoire TF dans le terminal.

| ▼ Ø Web Camera × +                                                                                                    |                          | - o ×             |
|----------------------------------------------------------------------------------------------------|--------------------------|-------------------|
| ← → C △ Not secure 192.168.50.31/Narigation.html                                                                                                    | 30 🕁 🌋                   | 1 S Work :        |
|                                                                                                    | p 💮 Setti                | ings (') ()       |
|                                                                                                    |                          |                   |
|                                                                                                    | Jun                      | ▼ ◀ 2025 ►        |
|                                                                                                    |                          |                   |
|                                                                                                    |                          |                   |
|                                                                                                    |                          |                   |
|                                                                                                    |                          |                   |
|                                                                                                    |                          |                   |
|                                                                                                    |                          |                   |
|                                                                                                    |                          |                   |
|                                                                                                    | The current              | ly selected.      |
|                                                                                                    | Currently co<br>pictures | intains videos or |
|                                                                                                    |                          |                   |
|                                                                                                    |                          |                   |
|                                                                                                    |                          |                   |
|                                                                                                    |                          |                   |
|                                                                                                    |                          |                   |
|                                                                                                    |                          | Query             |
| $\triangleright \Rightarrow \blacksquare $                                                                                                    |                          |                   |
| 500.00 01.00 02.00 03.00 04.00 05.00 06.00 07.00 00.00 08.00 10.00 11.00 12.00 13.00 14.00 15.00 16.00 17.00 18.00 19.00 20.00 21.00 22.00 23.00 24.00 |                          |                   |
| Piley Status Stopped 📕 Alarm Record 📕 Timed Record 📕 Face Record Stimm the 2hr 2007                                                                    |                          |                   |
|                                                                                                    |                          |                   |

Fenêtre de lecture vidéo - Elle est utilisée pour lire les vidéos enregistrées.

Zone de contrôle de lecture vidéo - Elle contient des boutons de contrôle de lecture et une chronologie.

Les boutons de commande, de gauche à droite, sont les icônes de lecture/arrêt, de ralentissement et d'accélération.

la chronologie, les segments rouges, verts et bleus représentent les segments vidéo des enregistrements d'alarme,

Enregistrements de temps et de visages. Vous pouvez choisir entre 2 heures, 30 minutes, 1 heure ou 24 heures.

échéanciers horaires.

Zone de recherche vidéo : recherchez la vidéo de n'importe quel jour. Pour sélectionner un jour spécifique, cliquez sur « Requête » pour obtenir les vidéos et les photos de cette journée.

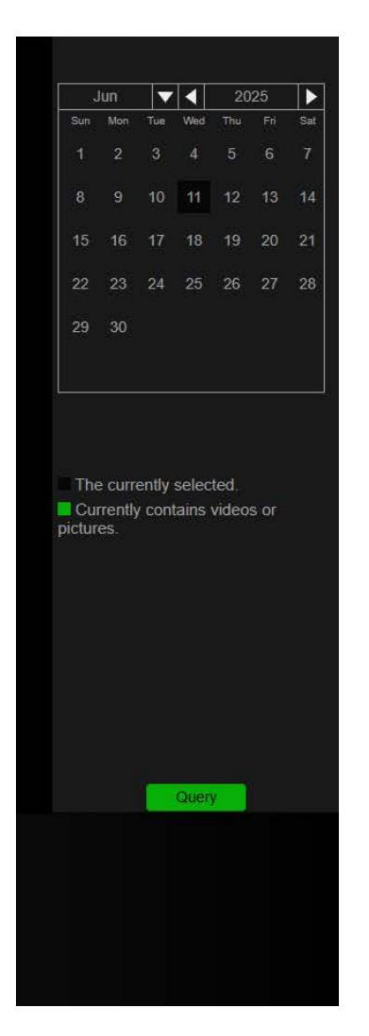

Format de téléchargement - Les formats de fichiers à télécharger incluent IVD, MP4 et JPG.

Télécharger - Téléchargez les vidéos ou les images dans un dossier local.

# 3.3 Configuration des interfaces

La page contient les paramètres multimédias, les paramètres réseau, la configuration des alarmes et le stockage

paramètres, configurations liées au système et paramètres liés au PVM.

| <ul> <li>Web Camera</li> </ul> | × +                           |                          |         | - 0                     |
|--------------------------------|-------------------------------|--------------------------|---------|-------------------------|
| ← → C ▲ Not secure             | 192.168.50.31/Navigation.html |                          |         | ● ☆ \$ ① ± ♥ 🕞 Work     |
| PVM PRO WE                     | B INTERFACE                   |                          | Preview | , ↓ BackUp 💮 Settings 🕚 |
| Config Media                   | Audio Video Privacy Image     | OSD                      |         |                         |
| Network                        | Main Stream                   |                          |         |                         |
| 🔔 Alarm Config                 | Frame Rate                    |                          |         |                         |
| Record                         | Codec                         |                          |         |                         |
| () System                      | Bitrate Mode                  |                          |         |                         |
| AI 🦚                           | Resolution                    | 1920*1060(1060P)         |         |                         |
| • PVM                          | Vidao malify                  | Rest                     |         |                         |
|                                | Direct-                       |                          |         |                         |
|                                | Bitrate                       | 4096<br>(Kbit)(36-16384) |         |                         |
|                                | I Frame Internal              |                          |         |                         |
|                                | r raine mervai                |                          |         |                         |
|                                |                               |                          |         |                         |
|                                | Sub Stream                    |                          |         |                         |
|                                | Frame Rate                    | 30 -                     |         |                         |
|                                | Codec                         | H264 🗸                   |         |                         |
|                                | Bitrate Mode                  | VBR 👻                    |         |                         |
|                                | Resolution                    |                          |         |                         |
|                                | Video quality                 | Best 🗸                   |         |                         |
|                                | Bitrate                       |                          |         |                         |
|                                |                               |                          |         |                         |

#### Chapitre 4 Paramètres multimédias

Accédez à « Paramètres » --> « Configuration multimédia ». Les paramètres multimédias incluent l'audio et la vidéo.

paramètres, paramètres d'image et OSD, etc.

# 4.1 Paramètres audio et vidéo

# 4.1.1 Configurations des paramètres vidéo

Les paramètres vidéo incluent les paramètres du flux principal et les paramètres du sous-flux.

| Frame Rate       |                 | • |
|------------------|-----------------|---|
| Codec            | H264            | • |
| Bitrate Mode     | VBR             | • |
| Resolution       | 640*360(nHD)    | • |
| Video quality    | Best            | • |
| Bitrate          | 1024            |   |
|                  | (Kbit)(36-2048) |   |
| I Frame Interval |                 |   |
|                  | (FPS)(1-150)    |   |

Fréquence d'images : elle varie de 1 à 30 images par seconde.

Codecs : H264B, H264, H264H et H265 sont pris en charge (H264 par défaut).

Mode débit binaire - Il contient 2 modes, CBR et VBR.

Résolution - La résolution vidéo du flux principal est de 1080P et 720P, ce qui peut être

commutable librement, la résolution par défaut étant 1080p. Il existe deux résolutions vidéo de sous-flux : CIF

et nHD, qui peuvent être librement sélectionnés.

Qualité de l'image - La qualité de l'image est divisée en cinq catégories, dont « Pire »,

« Normal », « bon », « meilleur » et « meilleur » (la note par défaut est « meilleur »).

Débit vidéo - La plage du flux principal est de 36 à 10 240 Kbit, et le débit par défaut est

8192 Kbit ; le sous-flux est de 36 à 2048 Kbit et le débit par défaut est de 512 Kbit.

Intervalle d'image I - La valeur par défaut est de 50 FPS et la plage de valeurs est de 1 à 150 FPS.

#### 4.1.2 Paramètres audio

Accédez à « Paramètres » --> « Configuration multimédia » --> « Audio et vidéo ». Audio et vidéo

la configuration permet aux clients de définir les paramètres audio et vidéo en conséquence.

Les paramètres audio incluent principalement le type d'encodage et le volume de sortie.

Codec : l'appareil actuel prend en charge deux types d'encodage audio, G711U et G711A

Niveau de sortie - Réglez le volume de sortie du haut-parleur de 0 à 5 niveaux ; la valeur par défaut

le niveau de volume est de 5.

| Audio              |       |          |  |
|--------------------|-------|----------|--|
| Audio Input Enable |       |          |  |
|                    | G711U | ×        |  |
|                    |       | <b>•</b> |  |
|                    | Save  |          |  |

Après avoir modifié les paramètres, cliquez sur « Enregistrer » pour terminer les configurations.

#### 4.2 Paramètres du masque de confidentialité

Accédez à « Paramètres » --> « Configuration multimédia » --> « Confidentialité ». Le masque de confidentialité vous permet de

masquer les zones sensibles de l'écran de surveillance et ne pas les afficher à l'écran.

prend en charge un total de 4 zones d'occlusion.

Appuyez et maintenez le bouton gauche de la souris sur l'écran et faites glisser la souris, puis relâchez

le bouton gauche de la souris pour terminer le dessin d'une zone occultée. Après avoir dessiné la

zone d'occlusion, sélectionnez « Activer » et cliquez sur « Enregistrer » pour terminer le réglage.

Plein écran - La zone de protection de la confidentialité peut être définie comme l'intégralité de l'écran de surveillance.

Effacer l'écran - Toutes les zones de protection de la confidentialité définies seront supprimées.

| Privacy (Support 4 Zone) |                                                                                                    |
|--------------------------|----------------------------------------------------------------------------------------------------|
|                          | And the second second second second second second second second second second second second second second second |
|                          |                                                                                                    |
|                          |                                                                                                    |
|                          |                                                                                                    |
|                          |                                                                                                    |
|                          |                                                                                                    |
|                          |                                                                                                    |
|                          | and the second second second second second second second second second second second second second second second |
|                          |                                                                                                    |
|                          | FullScreen Save                                                                                                  |

# 4.3 Paramètres d'image

Accédez à « Paramètres » -> « Configuration média » -> « Image ». Les paramètres par défaut du PVM répondent aux exigences de la plupart des scénarios d'application et, en général, ne sont pas recommandés à modifier.

Si votre terminal est utilisé dans des scénarios particuliers et que les paramètres par défaut ne conviennent pas vos exigences, les paramètres peuvent être ajustés par des professionnels de la sécurité en fonction de l'environnement de terrain.

Avertissement

Le changement de paramètres ici peut avoir des effets sur l'effet de détection des personnes.

Réduction du bruit 3D - L'algorithme de réduction du bruit 3D consiste à comparer les images de la

deux images avant et après, déterminez la position du bruit, puis contrôlez son gain.

La fonction de réduction du bruit numérique 3D peut réduire les interférences de bruit des images à signal faible.

7 niveaux de 0 à 6 sont optionnels, et le niveau par défaut est 2. Plus le niveau est élevé, moins

bruit d'image, mais cela réduira relativement le contraste de l'image.

Mode d'exposition : le mode d'exposition peut être automatique ou manuel. Si le mode automatique est activé, sélectionné, l'appareil ajustera automatiquement les paramètres d'exposition en fonction de la

environnement ; si le mode manuel est sélectionné, l'appareil fonctionnera en fonction de l'obturateur

vitesse définie par le client.

Mode BLC - « Compensation du rétroéclairage » peut être réglé sur désactivé, BLC, HLC et WDR

modes. « BLC » signifie compensation de rétroéclairage, ce qui est bénéfique pour compenser l'obscurité

l'environnement de rétroéclairage avant ; « HLC » est la compensation du rétroéclairage, ce qui est bénéfique pour le

compensation de l'obscurité en contre-jour. WDR, dont le nom complet est large

plage dynamique. Une large plage dynamique signifie que les parties très lumineuses et particulièrement sombres

dans la scène peut être vu clairement en même temps.

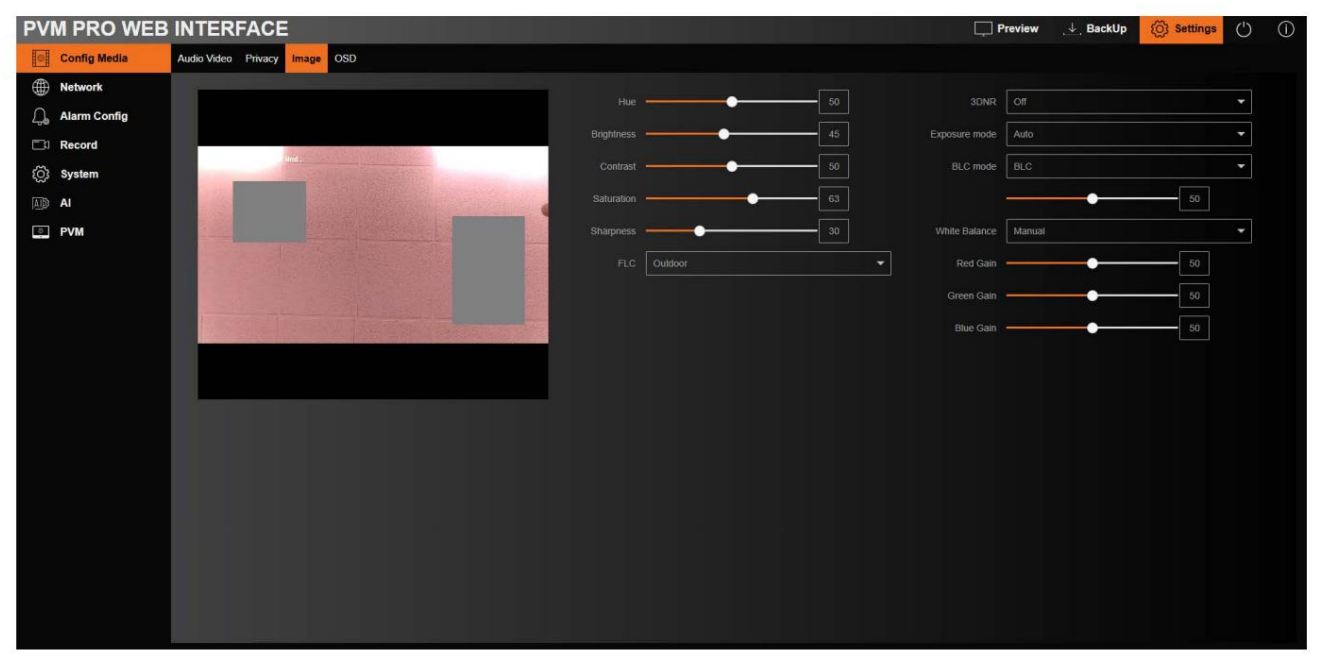

# 4.3 OSD

Allez dans « Paramètres »-- > « Config Media »-- > « OSD ».

Vous pouvez définir les informations OSD (affichage à l'écran) telles que le nom de l'appareil, l'heure, la couleur et le texte

Superposition affichée sur le flux vidéo. Chaque zone OSD peut être déplacée librement. Après modification,

paramètres, veuillez cliquer sur « Enregistrer » pour terminer les réglages.

| Audio Video Privacy Image | OSD                             |
|---------------------------|---------------------------------|
|                           | Cam00<br>Show Clock<br>Show Fps |
| Show Clock                |                                 |
| Show Fps                  |                                 |
| Show Channel Name         | Cam00                           |
| Show User Info            |                                 |
|                           | Save                            |

Afficher l'horloge - Une fois activée, les informations horaires seront affichées sur l'écran de surveillance.

Afficher Fps - Après la sélection, les informations sur la fréquence d'images et le débit de code seront affichées sur

l'écran de surveillance.

Afficher le nom de la chaîne - Après avoir renseigné le nom de la chaîne, le nom correspondant s'affichera

être affiché.

Afficher les informations utilisateur.-- Saisissez les informations personnalisées de l'écran de surveillance.

# Chapitre 5 Paramètres réseau

Allez dans "Paramètres" -> "Réseau", ici vous pouvez configurer des paramètres tels que TCP/IP, DDNS, Courriel, FTP, RTSP, Wi-Fi, etc.

# 5.1 Paramètres TCP/IP

Accédez à « Paramètres » -> « Réseau » -> « TCP/IP ». Vous pouvez modifier le réseau.

paramètres en conséquence. Si DHCP est activé, l'appareil obtiendra sa propre adresse IP sur le réseau local ;

si DHCP n'est pas activé, vous pouvez définir les paramètres réseau manuellement.

Note

Lorsque vous changez l'adresse IP vers un autre segment, veuillez configurer la passerelle IP sur le même segment de réseau également.

| TCP/IP DDNS Client Email | FTP HTTPs RTSP WIFI    |
|--------------------------|------------------------|
| May approxim             |                        |
| Max connection           |                        |
| DHCP                     | Enable                 |
| IPv4 Address             | 192.168.50.31          |
| IPv4 Subnet              | 255.255.255.0          |
| IPv4 Gateway             | 192.168.50.1           |
| IPv4 DNS 1               | 8.8.8.8                |
| IPv4 DNS 2               | 0.0.0.0                |
| IPv4 MacAddr             | F4:70:0C:C0:B3:C9      |
| IPv6 Address             | 2001:250:3000:1::1.7   |
| IPv6 Gateway             | 2001:250:3000:1::1:1   |
| IPv6 DNS1                | 2001:da8:2000:2017::33 |
| IPv6 DNS2                | 2001:da8:2000:2193::33 |
| HTTP Port                | 80                     |
|                          | (1-65535)              |
|                          | Save                   |

#### **5.2 DDNS**

Accédez à « Paramètres » -> « Réseau » -> « Client DDNS ». Dans le réseau public

Dans un environnement informatique, la plupart des utilisateurs utilisent des adresses IP dynamiques. L'utilisation de DDNS (Dynamic Domain Name)

La résolution) pour accéder au PVM peut résoudre efficacement le problème de l'accès au réseau public PVM.

Activer – Cochez cette case pour activer la fonction DDNS.

Fournisseur - Le système fournit « 3322.org », « DynDDNS » et « Noip » pour le nom de domaine résolution. « 3322.org », « DynDDNS » et « Noip » sont des résolutions de noms de domaine tierces

serveurs.

Serveur : l'adresse du serveur de l'opérateur du logiciel de résolution de nom de domaine.

Nom d'hôte : le nom de domaine appliqué par l'utilisateur sur le site Web de l'opérateur du logiciel.

Nom d'utilisateur - Le nom d'utilisateur correspondant au compte d'enregistrement de l'utilisateur

Mot de passe - Le mot de passe correspondant au compte enregistré de l'utilisateur.

Après avoir modifié les paramètres, cliquez sur « Enregistrer » pour terminer le réglage.

| Provider | 3322.org | <b>•</b> |
|----------|----------|----------|
|          |          |          |
|          |          |          |
|          |          |          |
|          |          |          |

5.3 Paramètres de messagerie électronique

Allez dans « Paramètres » --> « Réseau » --> « E-mail ». Après avoir configuré les paramètres de messagerie, si nécessaire,

un événement d'alarme, un e-mail sera envoyé à la boîte aux lettres désignée.

Informations sur la boîte aux lettres de l'expéditeur : elles incluent le « serveur SMTP », le port SMTP

adresse.

Méthode de cryptage - L'appareil prend en charge les modes « SSL », « TLS » et « sans cryptage ».

Informations sur la boîte aux lettres des destinataires - Il s'agit des adresses e-mail des destinataires et il y en a 4

Cliquez sur l'icône « Tester » ci-dessous pour confirmer que les adresses du destinataire et le

les informations de l'expéditeur sont correctes.

Après avoir défini les paramètres, cliquez sur « Enregistrer » pour terminer les réglages.

| P/IP | DDNS Client  | Email  | FTP   | HTTPs     | RTSP | WIFI    |  |
|------|--------------|--------|-------|-----------|------|---------|--|
|      |              |        |       |           |      |         |  |
|      | Motion St    | ibject |       |           |      |         |  |
|      | Alarm St     | ubject |       |           |      |         |  |
|      | SMTP S       | lerver |       |           |      |         |  |
|      |              | P Port |       |           |      |         |  |
|      | Encryption M | ethod  | no er | ncryption |      | <b></b> |  |
|      | Sender Ad    | dress  |       |           |      |         |  |
|      | Sender Pass  |        |       |           |      |         |  |
|      | Recipient Ad | dress  |       |           |      |         |  |
|      | Recipient Ad | dress  |       |           |      |         |  |
|      | Recipient Ad | dress  |       |           |      |         |  |
|      | Recipient Ad | dress  |       |           |      |         |  |
|      |              |        | Sav   | e Te      | est  |         |  |

# 5.4 Paramètres FTP

Accédez à « Paramètres » --> « Réseau » --> « FTP ». Si les paramètres FTP sont renseignés, l'appareil peut

téléchargez les images capturées et les vidéos enregistrées sur le serveur FTP spécifié.

Activer - Activer FTP.

Serveur, port - Serveur FTP et port.

Mode - Les modes actif et passif sont facultatifs, et le mode par défaut est passif.

Nom d'utilisateur, mot de passe : le nom d'utilisateur et le mot de passe du serveur FTP.

Répertoire de téléchargement (/ftp) - Le chemin de téléchargement du serveur FTP.

Avant d'utiliser la fonction FTP, il est recommandé de configurer le serveur FTP. Si votre serveur FTP

Le serveur FTP a été configuré, cliquez sur l'option « Tester » pour tester la communication FTP. Si les paramètres

Si les paramètres sont corrects, une fenêtre contextuelle vous informe de la réussite du test. Cliquez sur « Enregistrer » pour finaliser les réglages.

après avoir rempli toutes les informations.

| TCP/IP DDNS Client Email | FTP HTTPs RTSP WIFI |
|--------------------------|---------------------|
| Enable                   |                     |
| Server                   |                     |
| Port                     |                     |
| Mode                     | Passive             |
| Username                 |                     |
| Password                 |                     |
| Upload Directory (/ftp)  |                     |
|                          | Save Test           |

# 5.5 Paramètres RTSP

Accédez à « Paramètres » --> « Réseau » --> « RTSP ». Cela vous permettra d'obtenir des vidéos en temps réel.

diffusion en continu depuis votre appareil.

| TCP/IP | DDNS Client  | Email   | FTP  | HTTPs     | RTSP       | WIFI                                           |
|--------|--------------|---------|------|-----------|------------|------------------------------------------------|
| Se     | ettings      |         |      |           |            |                                                |
|        | RTS          | P Port  | 554  |           |            | (1-65535)                                      |
|        | RTSP Authent | ication | Enab | le        |            | -                                              |
|        |              |         | Sav  | е         |            |                                                |
|        | Insti        | uction  | Ún   | icast: ri | sp://192.1 | 168.50.31.554/Streaming?subtype=0&unicast=true |
|        |              |         | Mult | icast: r  | sp://192.1 | 168.50.31:554/Streaming?subtype=0&mcast=true   |
|        |              |         |      | Note: s   | ubtype=0   | (main stream) ; subtype=1 (sub stream)         |

Port RTSP - Le port RTSP.

Authentification RTSP - L'authentification RTSP peut être définie sur le mode « activé » ou « désactivé » selon

requis.

Après avoir rempli les informations, cliquez sur « Enregistrer » pour terminer les paramètres.

# 5.6 Paramètres Wi-Fi

Allez dans « Paramètres » --> « Réseau » --> « WiFi ».

Activer - Activer le Wi-Fi.

Analyse Wi-Fi : cliquez sur « Analyse Wi-Fi », l'appareil recherchera les signaux WIFI environnants.

SSID – Compte WiFi.

Mot de passe - Mot de passe WiFi.

Après avoir saisi le « SSID » et le « Mot de passe » du WIFI, cliquez sur « Enregistrer » pour vous connecter.

| TCP/IP DDNS Client Email | FTP HTTPs RTSP WIFI         |              |
|--------------------------|-----------------------------|--------------|
| Enable                   |                             |              |
| SSID                     |                             |              |
| Password                 |                             |              |
| Connection Status        | UnConnected                 |              |
|                          | Save WIFI Scan              |              |
| WIFI List                |                             |              |
|                          | No. SSID                    | Signal Level |
|                          | 1 BELL785                   |              |
|                          | 2 GSD_GROUP                 |              |
|                          | 3 BELL154                   |              |
|                          | 4 BELL955                   | Ŷ            |
|                          | 5 NC-DB2-nemnaj24x8dpwsmbyp | Ŷ            |
|                          | 6 steel                     | î            |

# Chapitre 6 Paramètres d'alarme

Accédez à la page « Paramètres » -> « Configuration des alarmes ». Les configurations d'alarme permettent de définir des mouvements.

détection, aveugle vidéo, entrée et sortie d'alarme, PIR et mode d'urgence.

Après avoir défini les plans d'alarme, l'appareil exécutera automatiquement la tâche d'alarme

selon les configurations de la détection de mouvement, du store vidéo, de l'entrée et de la sortie d'alarme,

Mode PIR et d'urgence pour déclencher la sortie d'alarme, l'enregistrement vidéo, l'envoi d'e-mails,

mode d'urgence etc.

#### 6.1 Paramètres de détection de mouvement

| Motion Detection Vid | deo Blind                                                                              | Alarm    | PIR   | Emergency    |            |          |                                                                      |                   |  |
|----------------------|----------------------------------------------------------------------------------------|----------|-------|--------------|------------|----------|----------------------------------------------------------------------|-------------------|--|
| E                    | inable                                                                                 | <b>V</b> |       |              |            |          |                                                                      |                   |  |
| Motion Alarr         | m Out [                                                                                |          | Rela  | iy Output    | Record Vid | eo 🔽     | Snapshot 🗌                                                           | Send Email        |  |
|                      | Sunday  <br>Monday  <br>Tuesday  <br>Wednesday  <br>Thursday  <br>Friday  <br>Saturday |          |       |              |            |          | 22 24<br>Setup<br>Setup<br>Setup<br>Setup<br>Setup<br>Setup<br>Setup |                   |  |
| Time Pe              | eriod 1                                                                                | <u> </u> | 00    | 00 00        | 23 55      | 9 59     | Jewp                                                                 |                   |  |
| Time Pe              | eriod 2 [                                                                              |          | 00    | 00 00        | 23 59      | 59       |                                                                      |                   |  |
| Time Pe              | mod 3 [                                                                                |          | 00    | 00 00        | 23 55      | 59       |                                                                      |                   |  |
| Time Per             | eriod 4                                                                                |          | 00    | 00 00        | 23 59      | 59       |                                                                      |                   |  |
| Sele                 | ect All [                                                                              |          |       |              |            |          |                                                                      |                   |  |
|                      |                                                                                        |          | Monda | y 🔲 Tuesda   | y 🗌 Wed    | nesday 🔽 | Thursday                                                             | Friday 🗌 Saturday |  |
| Alarm Du             |                                                                                        |          |       |              |            |          |                                                                      |                   |  |
|                      |                                                                                        | (Sec)(5- |       |              |            |          |                                                                      |                   |  |
|                      |                                                                                        | Save     | R     | egional Edit |            |          |                                                                      |                   |  |
|                      |                                                                                        |          |       |              |            |          |                                                                      |                   |  |

Accédez à la page « Paramètres » --> « Configuration d'alarme » --> « Détection de mouvement », vous pouvez définir le lien

sortie et plan de détection de mouvement.

Activer - Activation de la détection de mouvement.

Édition régionale - Après avoir cliqué, vous pouvez définir la zone de détection de mouvement sur l'écran, voir le

voir la figure ci-dessous pour plus de détails.

Sortie d'alarme de mouvement - Une fois activée, si la détection de mouvement est déclenchée, le MOUVEMENT

L'interface OUT passera au niveau supérieur.

Sortie relais - Une fois activée, si la détection de mouvement est déclenchée, l'interface relais (NO)

,NC ) sera déclenché dans la liaison.

Enregistrer la vidéo - Après l'activation, si la détection de mouvement est déclenchée, la fonction d'enregistrement sera

être déclenché. Parmi eux, la vidéo fait 50 Mo.

Instantané - Après l'activation, si la détection de mouvement est déclenchée, le PVM capturera une image.

Envoyer un e-mail - Après l'activation, si la détection de mouvement est déclenchée, un e-mail sera envoyé.

Heure d'alarme - La durée de la sortie d'alarme, la période de temps facultative est de 5 à 300

secondes, et la valeur par défaut est de 5 secondes.

Paramètres de date d'alarme : n'importe quel nombre de jours du lundi au dimanche peut être sélectionné.

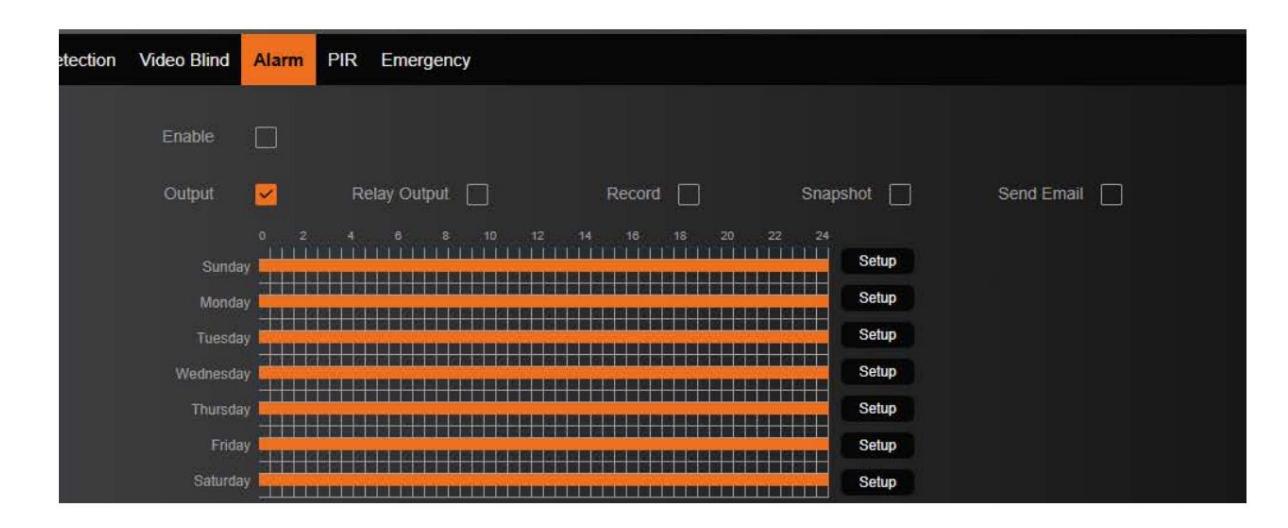

Sensibilité - Trois options sont disponibles : Haute, Moyenne et Faible, et la valeur par défaut

est moyen.

Seuil - La plage de seuil est comprise entre 1 et 100.

Plein écran - Le plein écran est la zone de détection de mouvement.

Effacer l'écran - Effacez les zones de détection de mouvement définies.

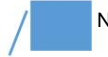

Lors de la définition des zones de détection de mouvement, déplacez le curseur de la souris vers la droite de l'écran zone d'affichage et utilisez le bouton droit de la souris pour cliquer et faire glisser pour définir un mouvement différent zones de détection.

# 6.2 Paramètres vidéo aveugles

Accédez à la page « Paramètres »--> « Configuration d'alarme »--> « Vidéo aveugle », vous pouvez définir les sorties de liaison et plan des alarmes vidéo aveugles.

Activer - Activation de l'alarme vidéo aveugle.

Sortie relais - Après l'activation, si la vidéo est aveuglée, l'interface relais (NO, NC) sera

déclenché en liaison.

Enregistrement - Après l'activation, si la vidéo est aveuglée, la fonction d'enregistrement sera déclenchée.

Parmi eux, la vidéo est fixée à 50M.

Instantané - Après l'activation, si la vidéo est aveuglée, le PVM capturera une image.

Envoyer un e-mail - Après l'activation, si la vidéo est masquée, un e-mail sera envoyé.

Heure d'alarme - La durée de la sortie d'alarme, la période de temps facultative est de 5 à 300

secondes, et la valeur par défaut est de 5 secondes.

Sensibilité - Trois options sont disponibles : Haute, Moyenne et Faible, et la valeur par défaut

est faible.

Paramètres de date d'alarme : n'importe quel nombre de jours du lundi au dimanche peut être sélectionné.

| ion Video Blind                          | Alarm PIR Emergency                                                                                                    |
|------------------------------------------|----------------------------------------------------------------------------------------------------|
| Enable                                   |                                                                                                    |
| Output                                   | Relay Output Record Snapshot Send Email                                                                                                    |
| Sunda;<br>Monda;<br>Tuesda;<br>Wednesda; | 0       2       4       6       8       10       12       14       18       20       22       24         y       -       -       -       -       -       -       -       Setup         y       -       -       -       -       -       -       -       Setup         y       -       -       -       -       -       -       -       Setup         y       -       -       -       -       -       -       -       Setup         y       -       -       -       -       -       -       -       Setup         y       -       -       -       -       -       -       -       Setup         Setup       -       -       -       -       -       -       -       Setup         y       -       -       -       -       -       -       -       -       Setup         Setup       -       -       -       -       -       -       -       Setup         y       -       -       -       -       -       -       -       Setup |
| Thursday                                 | Setup                                                                                                    |
| Saturda                                  | Setup                                                                                                    |
| Time Period 1                            | <ul> <li>✓</li> <li>✓</li> <li>00</li> <li>00</li> <li>23</li> <li>59</li> <li>59</li> </ul>                                                                                                    |
| Time Period 2                            | 00 00 23 59 59                                                                                                    |
| Time Period 3                            | 00 00 23 59 59                                                                                                    |
| Time Period 4                            | 00 00 23 59 59                                                                                                    |
| Select All                               |                                                                                                    |
| Sunday                                   | 🗌 Monday 🗌 Tuesday 🗌 Wednesday 🛩 Thursday 📄 Friday 🗌 Saturday 🗌                                                                                                    |
| Alarm Time                               | 5                                                                                                    |
|                                          | (Sec)(5-300)                                                                                                    |
| Туре                                     | NC Y                                                                                                    |
|                                          | Save                                                                                                    |

#### 6.3 Alarme dans les paramètres

Allez dans « Paramètres »--> « Configuration d'alarme »--> page « Alarme », vous pouvez définir la sortie de liaison et

plan de l'entrée d'alarme.

Activer - Activation de l'entrée d'alarme.

Sortie d'alarme - Si cette option est activée, une fois l'entrée d'alarme déclenchée, la sortie d'alarme sera de niveau élevé.

Sortie relais - Après activation, si l'alarme dans le port est déclenchée, l'interface relais (NO, NC)

sera déclenché en liaison.

Enregistrement - Après l'activation, si l'alarme du port est déclenchée, le PVM enregistrera une vidéo de 50 Mo.

Instantané - Après l'activation, si l'alarme du port est déclenchée, le PVM capturera une image.

Envoyer un e-mail - Après l'activation, si l'alarme dans le port est déclenchée, un e-mail sera envoyé à l'alarme.

Heure d'alarme - La durée de la sortie d'alarme, la période de temps facultative est de 5 à 300

secondes, et la valeur par défaut est de 5 secondes.

Paramètres de date d'alarme : n'importe quel nombre de jours du lundi au dimanche peut être sélectionné.

| ion Video Blind                                                | Alarm PIR Emergency                                                                                                    |
|----------------------------------------------------------------|----------------------------------------------------------------------------------------------------|
| Enable                                                         |                                                                                                    |
| Output                                                         | Relay Output Record Snapshot Send Email                                                                                                    |
| Sunday<br>Monday<br>Tuesday<br>Wednesday<br>Thursday<br>Friday | 0       2       4       6       8       10       12       14       18       18       20       22       24         4       6       8       10       12       14       18       18       20       22       24         5       8       10       12       14       18       18       20       22       24         5       8       10       12       14       18       18       20       22       24         5       8       10       12       14       18       18       20       22       24         5       8       10       12       14       18       18       20       22       24         5       8       10       12       14       18       18       20       22       24         5       8       10       12       14       18       18       20       22       24         5       8       10       10       10       10       10       10       10       10       10       10       10       10       10       10       10       10       10       10       10 |
| Saturday                                                       | Setup                                                                                                    |
| Time Period 1                                                  | 00 00 023 59 59                                                                                                    |
| Time Period 2                                                  | 00 00 023 59 59                                                                                                    |
| Time Period 3                                                  | 00 00 023 59 59                                                                                                    |
| Time Period 4                                                  | 00 00 023 59 59                                                                                                    |
| Select All                                                     |                                                                                                    |
| Sunday                                                         | 🗌 Monday 🗌 Tuesday 📄 Wednesday 🗹 Thursday 🗍 Friday 🗌 Saturday 🗌                                                                                                    |
| Alarm Time                                                     |                                                                                                    |
|                                                                | (Sec)(5-300)                                                                                                    |
| Туре                                                           | NC                                                                                                    |
|                                                                | Save                                                                                                    |

# 6.4 Paramètres PIR

Accédez à la page « Paramètres »--> « Configuration d'alarme »--> « PIR », vous pouvez définir la sortie de liaison du PIR.

Activer - Activation PIR.

Sortie relais - Après activation, si le PIR est déclenché, l'interface relais (NO, NC) sera

déclenché en liaison.

Enregistrement - Après l'activation, si le PIR est déclenché, le PVM enregistrera une vidéo de 50 Mo.

Instantané - Après l'activation, si le PIR est déclenché, le PVM capturera une image.

Envoyer un e-mail - Après l'activation, si le PIR est déclenché, un e-mail sera envoyé pour déclencher l'alarme.

Durée de l'alarme : la durée de la sortie d'alarme, la période facultative est de 5 à 300 secondes.

|           | Record          | Snapshot           | Send Email         |
|-----------|-----------------|--------------------|--------------------|
| 10        |                 |                    |                    |
| (Sec)(5-3 | 00)             |                    |                    |
|           | 10<br>(Sec)(5-3 | 10<br>(Sec)(5-300) | 10<br>(Sec)(5-300) |

Une fois le capteur PIR déclenché, le port de sortie d'alarme PIR de liaison par défaut devient élevé

niveau.

# 6.5 Paramètres du mode d'urgence

## 6.5.1 Paramètres du logiciel du mode d'urgence

Allez dans « Paramètres » --> « Configuration d'alarme » --> « Urgence », vous pouvez définir la sortie de liaison

fichier de l'événement d'urgence. Lorsque le niveau d'entrée du port d'URGENCE est de 3 à 48 V CC, le

le mode d'urgence est déclenché et le terminal lira le fichier d'urgence téléchargé ; une fois

le signal de déclenchement du port d'URGENCE disparaît, l'appareil reviendra automatiquement au

mode d'affichage d'origine.

| Motion Detection | Video Blind | Alarm | PIR | Emergency   |             |   |          |       |
|------------------|-------------|-------|-----|-------------|-------------|---|----------|-------|
|                  | Enable      |       |     |             |             |   |          |       |
|                  | Upload      |       |     |             | Select File | 0 |          |       |
| Play List        |             |       |     |             |             |   |          |       |
|                  |             | No.   |     | Image/Video |             |   | Time Set | Opera |
|                  |             | Uplo  | ad  |             |             |   |          |       |

Note

Les fichiers d'urgence prennent en charge les formats JPG, PNG, BMP, GIF, MP4, MKV, MOV ;

Il est recommandé de télécharger l'annonce avec la résolution correspondante selon l'invite de l'appareil, sinon l'écran d'affichage sera compressé ou étiré lorsque le terminal lit des fichiers urgents ; Un seul document urgent doit être téléchargé ;

Une fois le mode d'urgence déclenché, l'image de la marque s'affichera en même temps heure à laquelle le PVM lit le fichier.

# 6.5.2 Câblage matériel du mode d'urgence

En utilisation réelle, il est généralement nécessaire de connecter plusieurs terminaux en parallèle pour déclencher plusieurs appareils pour passer en mode d'urgence avec une seule touche ou un seul bouton. Le schéma de principe le scénario d'utilisation et le schéma du câblage sont présentés ci-dessous.

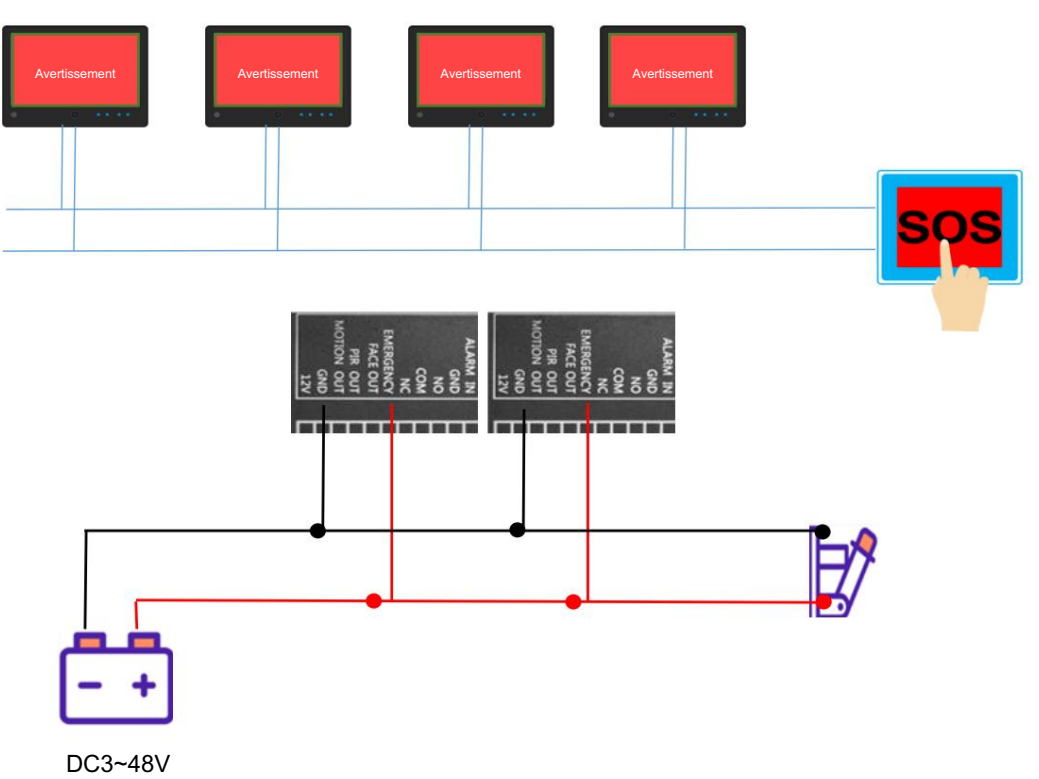

# Chapitre 7 Paramètres de stockage

Accédez à la page « Paramètres » --> « Enregistrement ». Les paramètres de stockage incluent la planification de l'enregistrement vidéo et la carte SD.

stockage, instantané, gestion du stockage, NAS, journal système, etc.

## 7.1 Paramètres du plan d'enregistrement

Accédez à « Paramètres » --> « Enregistrement » --> « Planification ». Après avoir configuré l'enregistrement,

calendrier terminé, le terminal exécutera automatiquement la tâche d'enregistrement dans le

l'heure configurée et enregistrer les fichiers d'enregistrement dans l'emplacement de stockage. La tâche d'enregistrement pourrait

se dérouler dans quatre périodes différentes.

| Schedule | SD Storage Sna | pshot | Destination N | AS System | n Log |             |          |        |          |
|----------|----------------|-------|---------------|-----------|-------|-------------|----------|--------|----------|
|          | Enable         |       |               |           |       |             |          |        |          |
|          |                |       |               |           |       |             |          |        |          |
|          | Sund           | lay   |               |           |       |             | Setup    |        |          |
|          | Mond           | lay   |               |           |       |             | Setup    |        |          |
|          | Tuesd          | lay   |               |           |       |             | Setup    |        |          |
|          | Wednesd        | lay   |               |           |       |             | Setup    |        |          |
|          | Thursd         | lay   |               |           |       |             | Setup    |        |          |
|          | Frid           | lay 🚻 |               |           |       |             | Setup    |        |          |
|          |                |       |               |           |       |             | Setup    |        |          |
|          | Time Period 1  |       | 00 00         | 00        | 23    | 59 59       |          |        |          |
|          | Time Period 2  |       | 00 00         | 00        | 23    | 59 59       |          |        |          |
|          | Time Period 3  |       | 00 00         | 00        | 23    | 59 59       |          |        |          |
|          | Time Period 4  |       | 00 00         | 00        | 23    | 59 59       |          |        |          |
|          | Select All     |       |               |           |       |             |          |        |          |
|          |                |       | Monday 🗌      | Tuesd     | ay 🗌  | Wednesday 🔽 | Thursday | Friday | Saturday |
|          |                | Sa    | ve            |           |       |             |          |        |          |

Après avoir défini le calendrier d'enregistrement, cochez « Activer » et cliquez sur « Enregistrer » pour terminer l'opération.

paramètre.

# 7.2 Stockage SD

Allez dans « Paramètres » --> « Enregistrement » --> « Stockage SD ». Le stockage SD permet à l'utilisateur d'obtenir l'état de

| chedule SD Storage Snap | shot Destination NAS System Log |
|-------------------------|---------------------------------|
| SD Card Status          | No SD Card                      |
| Total Space             | O(M)                            |
| Used Space              | O(M)                            |
| Available Space         | O(M)                            |
|                         | Refresh Format                  |
| Overwrite               | On 👻                            |
|                         | Main Stream 👻                   |
| Record Mode             | Fixed Size                      |
| Record Type             | mp4                             |
|                         | Save                            |

la carte mémoire et définir le format des vidéos stockées sur la carte SD.

Actualiser : cliquez sur « Actualiser » pour consulter l'utilisation interne de la carte SD. Le total s'affiche.

capacité de la carte SD, la quantité utilisée de la carte SD et la quantité inutilisée de la carte SD

carte.

Formater - Formater la carte mémoire. Si la carte mémoire est utilisée pour la première fois dans le PVM et ne peut pas être utilisé, cliquez sur « Format ».

Écraser - lorsque la carte SD est pleine, il existe deux modes d'enregistrement, l'enregistrement en boucle et Arrêter l'enregistrement. « Activé » pour l'enregistrement en boucle et « Désactivé » pour l'arrêt. Si l'appareil est en boucle mode d'enregistrement, lorsque la carte mémoire est pleine, les premières vidéos enregistrées dans la mémoire la carte sera automatiquement écrasée ; si l'enregistrement est en mode d'arrêt, l'enregistrement sera arrêté lorsque la carte mémoire est pleine.

Type de flux - Les options de flux vidéo sont le flux principal ou le sous-flux. Le spécifique les paramètres peuvent être modifiés dans « Paramètres »-->« Config Media » -->« Audio Video ».

Mode d'enregistrement - Il existe deux modes optionnels : taille fixe et durée fixe, et le

le mode par défaut est le mode taille fixe.

Type d'enregistrement - Prend en charge les formats MP4 et IVD.

# 7.3 Paramètres d'instantané

Allez dans « Paramètres » --> « Enregistrement » --> « Instantané ». Après avoir configuré le calendrier de capture, le

le terminal exécutera automatiquement la tâche de capture en fonction de l'heure configurée

périodes et enregistrez les instantanés dans l'emplacement de stockage. La tâche capturée peut être définie en quatre

différentes périodes de temps.

| Schedule | SD Storage Snar                                    | shot Destination NAS System Log                                                                                                    |
|----------|----------------------------------------------------|----------------------------------------------------------------------------------------------------|
|          | Enable                                             |                                                                                                    |
|          | Sund<br>Mond<br>Tuesd<br>Wednesd<br>Thursd<br>Frid | 0       2       4       6       8       10       12       14       16       18       20       22       24         10       1       1       1       1       1       1       1       1       1       1       1       1       1       1       1       1       1       1       1       1       1       1       1       1       1       1       1       1       1       1       1       1       1       1       1       1       1       1       1       1       1       1       1       1       1       1       1       1       1       1       1       1       1       1       1       1       1       1       1       1       1       1       1       1       1       1       1       1       1       1       1       1       1       1       1       1       1       1       1       1       1       1       1       1       1       1       1       1       1       1       1       1       1       1       1       1       1       1       1       1       1       1       1 <t< th=""></t<> |
|          | Saturo                                             |                                                                                                    |
|          | Time Period 2                                      |                                                                                                    |
|          | Time Period 3                                      |                                                                                                    |
|          | Time Period 4                                      | 00 00 23 59 59                                                                                                    |
|          | Select All                                         |                                                                                                    |
|          | Sunday                                             | 📄 Monday 🗹 Tuesday 🗋 Wednesday 📄 Thursday 📄 Friday 📄 Saturday 📄                                                                                                    |
|          |                                                    | 60<br>(Sec)(5-600)<br>Save                                                                                                    |

Intervalle - L' intervalle peut être sélectionné de 5 à 600 secondes, 60 secondes par défaut.

Après avoir défini la planification des instantanés, sélectionnez « Activer » et cliquez sur « Enregistrer ».

# 7.4 Paramètres de destination de stockage

Accédez à « Paramètres » --> « Enregistrement » --> « Destination ». Vous pouvez définir le stockage.

destinations des vidéos et photos vers carte SD, FTP ou NAS en conséquence.

| Schedule | SD Storage | Snapsho | Destination | NAS | System Log |
|----------|------------|---------|-------------|-----|------------|
| Record   | i          |         |             |     |            |
|          | SDC        | ard 🤇   | D           |     |            |
|          | 1          | FTP (   | )           |     |            |
|          | 1          | NAS (   | )           |     |            |
| Snap     |            |         |             |     |            |
|          | SDC        | ard 🤇   |             |     |            |
|          |            | гтр (   | )           |     |            |
|          |            | vas (   | )           |     |            |
|          |            |         | Save        |     |            |

# 7.5 Paramètres NAS

Allez dans « Paramètres » --> « Enregistrement » --> « NAS ». Le stockage réseau NAS est basé sur la norme

protocole de transmission de données réseau et permet le partage de fichiers et la sauvegarde de données pour les ordinateurs avec différents systèmes d'exploitation tels que Windows/Linux/Mac OS, etc.

| Schedule | SD Storage   | Snapshot | Destination | NAS | System Log |
|----------|--------------|----------|-------------|-----|------------|
|          | Fn           | able 🗍   |             |     |            |
|          |              |          |             |     |            |
|          | Server Add   | ress     |             |     |            |
|          | Remote Direc | ctory    |             |     |            |
|          |              |          | Save        |     |            |

Adresse du serveur - Adresse IP du disque dur du réseau NAS.

Répertoire distant - Enregistrer le chemin des fichiers sur le disque dur du réseau.

Renseignez l'adresse et les informations du répertoire, puis cochez « Activer » et cliquez sur « Enregistrer ».

# 7.6 Journal système

Accédez à la page « Paramètres » --> « Enregistrement » --> « Journal système ». Vous pouvez y consulter les journaux système.

de l'appareil, y compris les journaux d'opérations, les journaux d'exceptions, les journaux d'alarmes et les informations système

etc.

Heure de début et heure de fin : utilisées pour définir la plage horaire de recherche des journaux.

Type - Sélectionnez le type de journaux système, y compris les journaux d'opérations, les journaux d'exceptions et les journaux d'alarmes

informations sur le système de sable.

| Schedule   | SD Storage Snapshot | Destination NAS System Log |             |          |         |
|------------|---------------------|----------------------------|-------------|----------|---------|
| Start Time | 2025-06-11 00:00:00 | End Time 2025-06-11 23:59  | 59 All Type | ▼ Search |         |
|            |                     |                            |             |          | Export  |
|            |                     | Time                       | Username    | Maintype | Subtype |
| Total 0    | H 4 > H 1           | / 1 20 ¥                   |             |          |         |

# Chapitre 8 Paramètres système

Accédez à la page « Paramètres » --> « Système ». Les paramètres système incluent la maintenance,

informations sur l'appareil, heure définie et administration utilisateur.

## 8.1 Paramètres de maintenance du système

Accédez à la page « Paramètres » --> « Système » --> « Maintenance ». La maintenance système inclut la mise à jour automatique.

redémarrage, redémarrage, paramètres d'usine par défaut, téléchargement et téléversement du fichier de configuration et micrologiciel du système

mise à niveau, etc.

Redémarrage automatique : redémarrez l'appareil à une heure précise de la journée ou n'importe quel jour de la semaine.

Redémarrer - Cliquez sur « Confirmer » pour redémarrer.

Paramètres d'usine par défaut : restaurez les paramètres d'usine et toutes les données utilisateur seront effacées.

Fichier de configuration - Après avoir cliqué sur « Télécharger », paramètres audio et vidéo, image

paramètres, OSD, paramètres réseau, paramètres d'alarme, etc. seront exportés vers un

fichier de configuration.

Mise à niveau du micrologiciel : cliquez sur « Sélectionner un fichier » pour parcourir le dernier micrologiciel à mettre à niveau.

| Maintenance | Device Info Set   | Time User Admin |             |
|-------------|-------------------|-----------------|-------------|
|             | Auto Reboot [     |                 |             |
|             |                   | Save            |             |
|             | Reboot            | Confirm         |             |
|             | Factory Default   | Confirm         |             |
| c           | onfiguration File | Download        |             |
| Configura   | tion File Upload  |                 | Select File |
| Fin         | mware Upgrade     |                 | Select File |
|             |                   |                 |             |

8.2 Informations sur l'appareil.

Allez dans « Paramètres » --> « Système » --> « Informations sur l'appareil ». Modèle de l'appareil et version du micrologiciel, etc.

pourrait être vérifié ici.

| Maintenance | Device Info Se | Time User Admin                   |
|-------------|----------------|-----------------------------------|
|             | Device Model   | MONPVM-22                         |
|             | IPC Version    | 65.2.0.1.1080.GSD.AD.VA(20250520) |
|             | Device Name    |                                   |
|             |                | Save                              |
|             |                |                                   |

Nom de l'appareil - Le nom de l'appareil peut être nommé par les utilisateurs finaux, puis cliquez sur Enregistrer après

#### entrer le nom.

#### 8.3 Réglages de l'heure

Accédez à « Paramètres » --> « Système » --> « Régler l'heure ». Cette option permet de régler les paramètres liés à l'heure.

| Maintenance | Device Info | Set Time | User Admin  |   |
|-------------|-------------|----------|-------------|---|
|             | Time Zone   | e GMT    | T+08:00     |   |
|             | Time        | e 11     | 30 : 47     |   |
|             | Date        | e 2025   | 5-06-11     |   |
|             |             | Syn      | nc PC       |   |
|             | NTE         | Disat    | ible        | ] |
|             | NTP Serve   | r time:  | windows.com |   |
|             |             | Sav      | ve          |   |
|             |             |          |             |   |

Fuseau horaire - Le fuseau horaire indique le fuseau horaire actuel de l'appareil et il peut être modifié en fonction de la situation réelle.

Heure - Il est utilisé pour saisir et régler manuellement l'heure de l'appareil.

NTP - Si NTP est activé, le PVM synchronisera l'heure avec le serveur NTP.

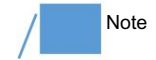

Lorsqu'il existe un périphérique externe doté d'une fonction d'horloge synchrone, l'heure de l'

Le terminal peut être modifié. Par exemple, le NVR synchronisera l'heure du

appareils connectés de temps en temps.

# 8.4 Gestion des utilisateurs

#### 8.4.1 Ajouter des utilisateurs

Accédez à « Paramètres » --> « Système » --> « Administrateur utilisateur ». Cliquez sur « Ajouter un utilisateur », puis saisissez son nom d'utilisateur.

et un mot de passe pour ajouter un nouvel utilisateur en fonction des informations.

| PVI       | M PRO WEB    | INTER       | FACE         |                 |                                               | Preview | <br>() Settings | Ċ | ( <b>i</b> ) |
|-----------|--------------|-------------|--------------|-----------------|-----------------------------------------------|---------|-----------------|---|--------------|
|           | Config Media | Maintenance | Device Info  | Set Time        | User Admin                                    |         |                 |   |              |
| ∰         | Network      |             |              |                 |                                               |         |                 |   |              |
| Д.        | Alarm Config | Ade         | d User       |                 |                                               |         |                 | × |              |
| <b></b> 3 | Record       |             |              |                 |                                               |         |                 |   |              |
| Ő         | System       |             |              |                 |                                               |         |                 |   |              |
| AID       | AI           |             |              | Group           | Manager                                       |         | •               |   |              |
|           | PVM          |             |              | Password        |                                               |         |                 |   |              |
|           |              |             |              |                 |                                               |         |                 |   |              |
|           |              |             |              |                 | Save                                          |         |                 |   |              |
|           |              |             |              |                 |                                               |         |                 |   |              |
|           |              |             | The password | standards ar    | e as follows                                  |         |                 |   |              |
|           |              |             |              | nore than one   | lowercase letter                              |         |                 |   |              |
|           |              |             |              | nore than one   | uppercase letter                              |         |                 |   |              |
|           |              |             |              |                 | pecial character(Invalid: < > & *)            |         |                 |   |              |
|           |              |             | 4.Contains a | it least one ni | imber                                         |         |                 |   |              |
|           |              |             | When 2 con   | ditions are me  | t, the password needs more than 10 characters |         |                 |   |              |
|           |              |             | When 3 con   | ditions are me  | t, the password needs more than 8 characters  |         |                 |   |              |
|           |              |             |              |                 |                                               |         |                 |   |              |
|           |              |             |              |                 |                                               |         |                 |   |              |
|           |              |             |              |                 |                                               |         |                 |   |              |
|           |              |             |              |                 |                                               |         |                 |   |              |
|           |              |             |              |                 |                                               |         |                 |   |              |
|           |              |             |              |                 |                                               |         |                 |   |              |
|           |              |             |              |                 |                                               |         |                 |   |              |
|           |              |             |              |                 |                                               |         |                 |   |              |

#### 8.4.2 Modifier les informations utilisateur

Accédez à « Paramètres » --> « Système » --> « Administrateur utilisateur ». Cliquez sur « Modifier » pour l'utilisateur correspondant.

compte, puis cliquez sur « Enregistrer » après avoir modifié les informations de l'utilisateur.

| Modify User |          |           | × |
|-------------|----------|-----------|---|
|             | User     | admin     |   |
|             | Group    | Manager 🗸 |   |
|             | Password |           |   |
|             | Confirm  |           |   |
|             |          | Save      |   |

8.4.3 Supprimer des utilisateurs

Allez dans « Paramètres » --> « Système » --> « Administrateur utilisateur ». Cliquez sur l'option « Supprimer » du compte utilisateur correspondant.

| Add User |       |            |         |        |
|----------|-------|------------|---------|--------|
| No.      | User  | Group      | Operate |        |
|          | admin | Manager    | Modify  | Delete |
|          | user1 | Supervisor | Modify  | Delete |
| 3        | user2 | User       | Modify  | Delete |

# Chapitre 9 Intelligence artificielle

Allez dans « Paramètres » --> « IA ». Vous pouvez configurer toutes les fonctions liées à l'IA, comme la détection. paramètres et contrôle de liaison, requête de journal et aperçu des données.

# 9.1 Détails de détection de cible

Lorsqu'une cible détectable comme un visage, une tête ou une personne apparaît à l'écran, vous pouvez voir les détails sur la cible capturée par l'appareil sur cette page, tels que le nom et l'heure

de l'image capturée. Les images capturées peuvent être envoyées au serveur.

via l'API, et pour votre information , l'appareil ne les enregistrera pas ; l'adresse du serveur peut

être défini dans « 9.3 Paramètres de contrôle de liaison ».

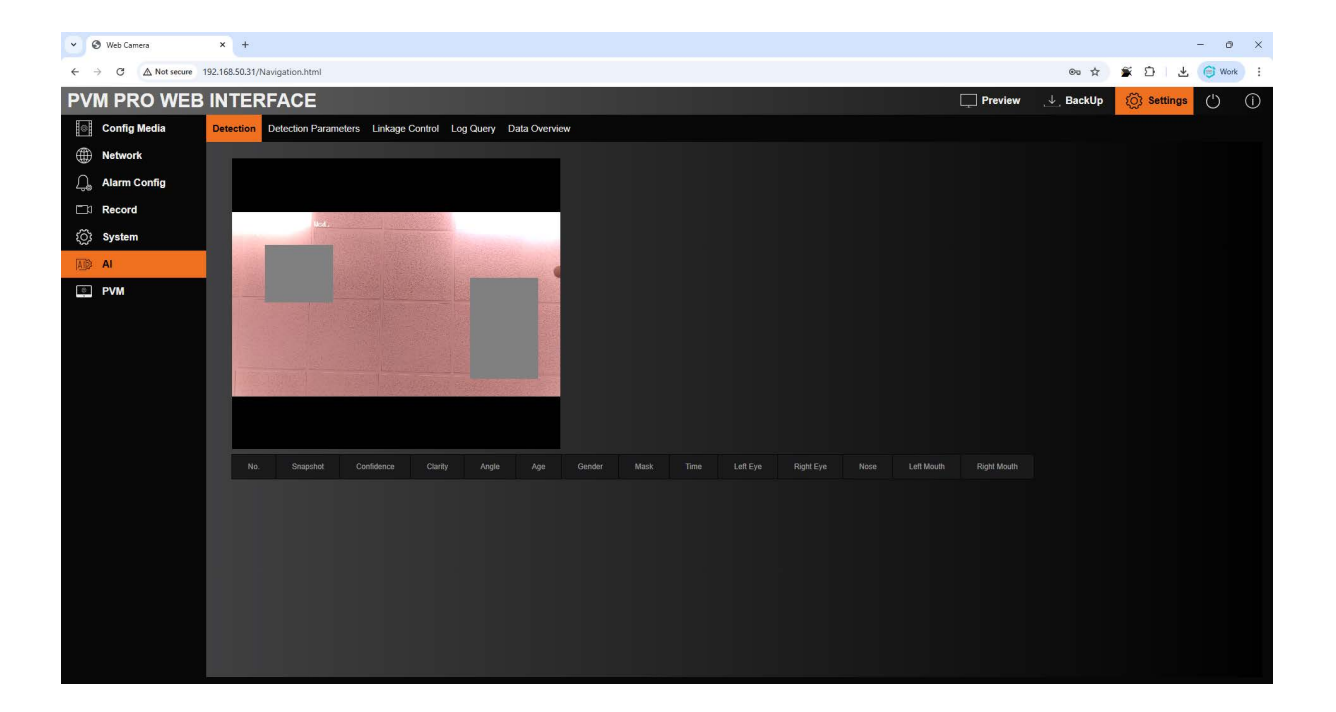

# 9.2 Paramètres de détection

Accédez à la page « Paramètres » --> « IA » --> « Paramètres de détection ». La détection intelligente de l'appareil

L'algorithme prend en charge trois types de cibles : détection de visage, détection de tête humaine

et la détection de figures humaines ; chaque algorithme prend en charge la définition des paramètres de maximum et taille minimale de pixel et seuil de confiance respectivement. Une fois les cibles détectées, il est possible être lié à la sortie d'alarme de déclenchement (port ALARM OUT) et à la sortie vidéo.

Détection de visage, détection de tête, détection de personne - Trois modes de détection sont facultatifs, un seul d'entre eux pourrait être activé en même temps.

Haute luminosité sur l'écran - Une fois activée, les cibles détectées seront marquées par un cadre rouge sur l'écran LED.

Taille minimale, taille maximale : définissez les pixels détectables les plus petits ou les plus grands des cibles détectées.

la valeur devient plus grande, la distance détectable la plus éloignée pour les cibles se raccourcira

par conséquent.

Seuil de confiance - Lorsque la confiance de la cible détectée est supérieure ou égale à

égal à ce seuil, la cible peut être considérée comme détectée.

Sortie d'alarme - Une fois activée, la détection de cibles déclenche la sortie d'alarme

(Port de sortie d'alarme).

Enregistrer la vidéo - Une fois activée, la vidéo sera enregistrée une fois la cible détectée.

| Face Detection       |            | Head Detection | Person Detection |  |
|----------------------|------------|----------------|------------------|--|
| High Light On Screen |            |                |                  |  |
| Min Size             | 20         | (20-1920)      |                  |  |
| Max Size             | 800        | (20-1920)      |                  |  |
| Confidence Threshold | 75         | %(0-100)       |                  |  |
| Clarity Threshold    | 25         | %(0-100)       |                  |  |
| Similarity Threshold | 70         | %(0-100)       |                  |  |
| Pitch Threshold      | 25         | (0-90)         |                  |  |
| Yaw Threshold        | 45         | (0-90)         |                  |  |
| Roll Threshold       | 25         | (0-90)         |                  |  |
| Log Storage          | Internal S | itorage 🔻      |                  |  |
| Alarm Out            |            |                |                  |  |
| Record Video         |            |                |                  |  |
| Save                 |            |                |                  |  |

# 9.3 Paramètres de contrôle de liaison

Accédez à la page « Paramètres » --> « Al » --> « Contrôle de liaison ». Le terminal enverra le instantanés des cibles détectées sur le serveur défini ici.

Activation de l'envoi - Activez la fonction de transmission des instantanés vers le serveur.

Intégrer l'image complète - Une fois activée, l'image complète avec la cible détectée sera

poussé ; sinon, seules les cibles détectées dans l'image seront poussées.

| Push Service          |                                 |
|-----------------------|---------------------------------|
| Push Enabled          |                                 |
| Embed Object Snapshot |                                 |
| Embed Full Image      |                                 |
| Server Address        |                                 |
| Server Port           | 80                              |
|                       | (1-65535)                       |
| POST-URL              | /ISAPI/VideoAnalysis/PushEvents |
|                       | Save                            |
|                       |                                 |

# Chapitre 10 Paramètres de la fonction PVM

Allez dans la page « Paramètres » --> « PVM », vous pouvez définir l'image de marque, la publicité, la dissuasion

message, voix de bienvenue et paramètres liés à l'écran du terminal.

## 10.1 Paramètres d'image de marque

Allez dans la page « Paramètres » --> « PVM » --> « Message », vous pouvez définir le logo, la dissuasion

message et voix de bienvenue de l'écran du terminal.

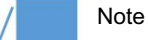

Les logos et les messages de dissuasion ne prennent en charge que le format png ;

L'image doit faire moins de 1 Mo ;

La résolution de l'image est de 1920\*1920.

# 10.1.1 Logo

| ۲           | Config Media | Message | Display Mode  | LCD Config |     |        |     |             |  |
|-------------|--------------|---------|---------------|------------|-----|--------|-----|-------------|--|
| $\bigoplus$ | Network      | LOGO    |               |            |     |        |     |             |  |
| Ţ,          | Alarm Config |         | Enabl         | •          |     |        |     |             |  |
|             | Record       |         | Position(Pixe | n) x       |     |        | 0   |             |  |
| ŝ           | System       |         |               |            |     |        |     |             |  |
| AID         | AI           | 51      | Size(Pixe     | l) Width   | 200 | Height | 200 |             |  |
| 0           | PVM          |         | Uploa         |            |     |        |     | Select File |  |

Activer - Une fois activé, l'image du logo sera affichée sur l'écran du terminal.

PosX - Ajustez la position horizontale du logo, et la valeur par défaut est 0.

PosY - Ajustez la position verticale du logo, la valeur par défaut est 0.

Largeur - Définissez la largeur de l'image du logo.

Hauteur - Définissez la hauteur de l'image du logo.

Sélectionnez Fichier - Parcourez le fichier image qui doit être téléchargé sur l'ordinateur.

## 10.1.2 Message de dissuasion et paramètres audio

PIR - Une fois activé, le signal PIR peut déclencher l'affichage d'un message de dissuasion et

voix de bienvenue.

Détection de visage - Une fois activée, l'appareil peut déclencher le message contextuel de dissuasion et voix de bienvenue après avoir détecté un visage.

Détection de mouvement - Une fois activé, le signal de détection de mouvement peut déclencher la dissuasion

message contextuel et voix de bienvenue.

Entrée d'alarme - Une fois activée, le signal d'entrée d'alarme peut déclencher le message de dissuasion

pop-up et voix de bienvenue.

| Deterrence Method | 5       |       |      |                  |             |
|-------------------|---------|-------|------|------------------|-------------|
| Image             |         |       |      |                  |             |
| A                 | lways 🖌 |       |      |                  |             |
| Trigger           | ed by   | PIR   | AI 🗌 | Motion Detection | Alarm Input |
| ų                 | pload   |       |      | Select File      |             |
|                   |         |       |      |                  |             |
| Audio             |         |       |      |                  |             |
| Trigger           | ed by   | PIR 🔽 | AI 🗌 | Motion Detection | Alarm Input |
| U                 | pload   |       |      | Select File      |             |
|                   |         |       |      |                  |             |
| Blue Light        |         |       |      |                  |             |
| Trigger           | ed by   | PIR 🖌 | AI 🗌 | Motion Detection | Alarm Input |
|                   |         |       |      |                  |             |
|                   | Save    |       |      |                  |             |
|                   |         |       |      |                  |             |
| - Internet        |         |       |      |                  |             |
| Note              |         |       |      |                  |             |

Le format de l'audio est WAV ;

La taille du fichier est limitée à 1 Mo ;

Niveau PCM non compressé, le taux d'échantillonnage est de 16 000 et le format d'échantillonnage est de 16 bits.

# 10.2 Paramètres publicitaires

Allez dans la page « Paramètres » --> « PVM » --> « Mode d'affichage », vous pouvez définir la publicité sur

Le PVM. Cette page vous permet de choisir les différents modes de fonctionnement de l'appareil.

Activer - Activez la fonction de lecture de publicité ; si elle est désactivée, le PVM affichera le

image de surveillance sur écran.

Effacer la publicité - Après avoir cliqué sur « Confirmer », toutes les publicités du terminal seront supprimées.

Écran - Le mode bannière publicitaire et le mode publicité plein écran sont facultatifs.

Commutation - Il est configurable de passer du mode publicitaire au mode surveillance

mode d'image de surveillance, y compris le mode « sans commutation » et les modes de commutation qui pourraient être Déclenché par les signaux « visage », « détection de mouvement » et « IRP ». Une fois « Aucun » activé, seul des publicités seront affichées.

Liste de lecture : affiche la liste des fichiers publicitaires actuellement téléchargés. Parmi eux, la durée de lecture. la publicité d'image peut être définie ici, et la période par défaut est de 5 secondes.

|     | Config Media | Message | Display Mode | LCD Config                       |  |
|-----|--------------|---------|--------------|----------------------------------|--|
|     | Network      | Ada     | articom ont  |                                  |  |
| Д.  | Alarm Config | Auv     | Enabl        | able                             |  |
| ⊡¤  | Record       |         | Clear A      | r Ad Confirm                     |  |
| ŝ   | System       |         | Scree        |                                  |  |
| AID | AI           |         | 00100        |                                  |  |
|     | PVM          | Play L  | ist          |                                  |  |
|     |              |         | Upload       | id Select File 0                 |  |
|     |              |         |              |                                  |  |
|     |              |         |              | No. Image/Video Time Set Operate |  |
|     |              |         |              | Upload Ad                        |  |
|     |              |         |              |                                  |  |

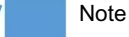

Le PVM ne peut fonctionner qu'en mode publicitaire demi-écran ou plein écran

mode publicitaire. Si vous devez changer de mode publicitaire, vous devez télécharger à nouveau le

fichier publicitaire du mode correspondant ;

Le téléchargement d'un nouveau fichier publicitaire entraînera la suppression des fichiers publicitaires existants ;

- Veuillez télécharger les fichiers publicitaires avec une résolution similaire à la résolution du
  - zone publicitaire affichée sur l'écran PVM de la publicité correspondante
  - mode, sinon les vidéos ou les images seront étirées ou compressées ;
- PVM prend en charge les fichiers publicitaires aux formats JPG, PNG, BMP, GIF, MP4, MKV, MOV ;

#### 10.3 Paramètres de l'écran LCD

Allez dans la page « Paramètres » --> « PVM » --> « Configuration LCD », vous pouvez régler la luminosité du PVM

Écran et programmation du temps de sommeil. Vous pouvez définir quatre périodes de sommeil.

Activation du mode veille : active le mode veille de l'écran LCD.

Écran LCD lumineux - Il existe 10 niveaux de luminosité de 0 à 9, et le niveau par défaut est 5.

| Message | Display Mode LCD | Config                                                          |
|---------|------------------|-----------------------------------------------------------------|
|         | Enable           |                                                                 |
| 1       | 0 2<br>Sunday    | 4 6 8 10 12 14 16 18 20 22 24                                   |
|         | Monday           | Setup                                                           |
| 1       |                  | Setup                                                           |
|         | Wednesday        | Setup                                                           |
| 2       |                  | Setup                                                           |
|         | Saturday         | Setup                                                           |
|         | Time Period 1    |                                                                 |
|         | Time Period 2    |                                                                 |
|         | Time Period 3    |                                                                 |
| 4       | Time Period 4    |                                                                 |
|         | Select All       |                                                                 |
|         |                  | 🗌 Monday 🗌 Tuesday 🔛 Wednesday 🛩 Thursday 🗌 Friday 🗌 Saturday 🗌 |
| 2       | LCD Bright       | 7                                                               |
|         |                  | Save                                                            |

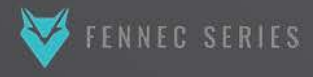

VOTRE MONDE SÉCURISÉ

GSD GROUP

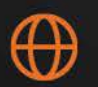

gsdgroupinc.com

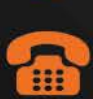

1 (866) 791-7020

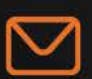

sales@gsdgroupinc.com

180 Boul Bellerose Ouest, Suite 100, Laval QC H7L 6A2 f

facebook.com/GSDGROUPINC

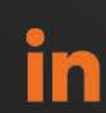

linkedin.com/company/g-s-d-group/

https://www.youtube.com/@gsdgroupinc

Octavue est une marque déposée de Global Surveillance Distribution Group Inc. (G.S.D. Group Inc.) au Canada et/ou dans d'autres pays. Nous nous réservons le droit de modifier la conception et les spécifications du produit sans préavis et sans encourir aucune obligat